## How to purchase items from Alamo Teacher's Classroom Wish List

- 1. Log in to your Amazon account and then follow this link. The list will look something like this:
- Find an item from the list you would like to purchase and "Add to Cart".
  - You can scroll the list, search for a specific teacher or filter & sort to find a priority item.

| ar | nazo     | n <sub>© Select y</sub> | our addre   | All *         |              |                                                         |                                          |                                                                                                    |                                   |                     |                                                | Q        |                             | Hello, Sabrina<br>Account & List | Returns<br>s - & Orders | ₩ <sub>Cart</sub> |
|----|----------|-------------------------|-------------|---------------|--------------|---------------------------------------------------------|------------------------------------------|----------------------------------------------------------------------------------------------------|-----------------------------------|---------------------|------------------------------------------------|----------|-----------------------------|----------------------------------|-------------------------|-------------------|
| ≡  | All Cust | omer Service            | Buy Again   | Prime -       | Best Sellers | Browsing His                                            | tory - S                                 | abrina's Amazon.com                                                                                                    | Prime Video                       | Kindle Books        | Early Black Friday Deals                       | New      | Releases                    | Gift Cards                       | Oprah's favor           | ites are back     |
| Yo | ir Lists | Gift Finder Bat         | ıy Registry | Birthday Gift | List Weddi   | g Registry Arr                                          | iazon Gift Ca                            | rds Custom Gift List                                                                                                    | Your Idea Lists                   | Lists Help          |                                                |          |                             |                                  |                         |                   |
|    |          | Your List               | ts Y        | our Idea      | Lists        | Your Fr                                                 | iends                                    |                                                                                                    |                                   |                     |                                                |          |                             |                                  | List help               |                   |
|    |          | Alamo Wis               | shlists     | ^             | Ala<br>"si   | no Classroo                                             | om Lists                                 | chers are the best we w                                                                                                    | anted to make 1                   | his list to help th | hem with items they may n                      | weed! ~  |                             |                                  | More                    |                   |
|    |          | R                       | emember     |               |              |                                                         | ,                                        |                                                                                                    |                                   |                     |                                                |          |                             |                                  |                         |                   |
|    |          | Alamo Clas              | sroom List  | s             |              |                                                         |                                          |                                                                                                    |                                   |                     |                                                | Q SI     | earch this                  | list                             | lter & Sort ∨           |                   |
| )  |          |                         |             |               | Bes          | Best Salar Crayola Colored Pencil Set, School Supplies, |                                          | Item added November 8, 2021                                                                                                    |                                   |                     |                                                |          |                             |                                  |                         |                   |
|    |          |                         |             |               |              | Gre                                                     | yola                                     | Assorted Colors,<br>******* 19                                                                                                    | 36 Count, Long<br>,095            |                     | "Teacher name and roo<br>will be shown here. " | m #      |                             | Add to C                         | art                     |                   |
|    |          |                         |             |               |              | COLORED<br>PENCILS<br>S                                 | \$5.97 & FREE Ship<br>23 Used & New from | \$5.97 & FREE Shipping on orders over \$25.00 shi<br>23 Used & New from \$5.87                                                                                |                                   |                     |                                                | Buy      | Buying this gift elsewhere? |                                  |                         |                   |
|    |          |                         |             |               | Bes          | Seller                                                  |                                          |                                                                                                    |                                   |                     |                                                |          |                             |                                  |                         |                   |
|    |          |                         |             |               |              |                                                         | URSKYTOUS 60P                            | URSKYTOUS 60Pcs Animal Pencil Erasers<br>Bulk Kids Japanese Come Apart Puzzle<br>Eraser Toys for Party Favors, Classroom<br>Briane, Combrol Giffer and School | il Erasers                        |                     | Last purchased Octo                            |          | purchased October           | 6, 2021                          |                         |                   |
|    |          |                         |             |               |              |                                                         | Eraser Toys for Pa                       |                                                                                                    | Needs 1                           |                     |                                                | Add to C | art                         |                                  |                         |                   |
|    |          |                         |             |               |              |                                                         |                                          | Prizes, Carnival G                                                                                                    | Prizes, Carnival Girts and School |                     |                                                |          | Buy                         | ing this gift else               | where?                  |                   |

- 3. Proceed to checkout if you are done shopping.
- 4. Choose Alamo School for delivery
  - If you miss this step it will be delivered to your home. You can always send it to school with a student. :)
- 5. This is important!
  - Please delete the default message and enter the Teacher's name under "Gift message".

Otherwise the office will not know who the delivery is for.

• You can enter your name or leave it anonymous.

| amazonsi                          | nile                                                                                                    |                                                                                                    |                                                                                                    |                                                                                                    |                                                                                                    |  |  |
|-----------------------------------|----------------------------------------------------------------------------------------------------|----------------------------------------------------------------------------------------------------|----------------------------------------------------------------------------------------------------|----------------------------------------------------------------------------------------------------|----------------------------------------------------------------------------------------------------|--|--|
| 1 Shipp<br>2 Choo:<br>Gift<br>Fro | ing address<br>te gift options<br>Crayola<br>This it<br>message<br>ase write which teac<br>The Hansen Fam | Alamo Elementary School V<br>ALAMO,CA<br>(Full address hidden for priv<br><sup>©</sup> , <sup>©</sup> Gift Registry Address<br>Colored Pencil Set, Schoo<br>em is a gift<br>169 characters - 7 line<br>cher the item is for here! | Vishlists Change Vishlists Change Vishlists Change Vishlists Change Vishlists Change  I Supplies, Assorted Colors, 36 Count, Long  Add ons Gift Bag - 54.99 Gift Bag - 54.99 Gif | Save gift options no continue.<br>You'l sill have a chance to revi<br>your order before its fi<br>Order Summary<br>Ham:<br>Shipping & handling:<br>Estimated tax to be collected:<br>Order total:<br>Supporting: Alamo Elementary 1<br>How are shipping costs calculate | Save gift options and continue           Choose gift options to continue checking out.           Youdt Bill may a chance to review and edit<br>your order before it's final. <b>Otder Summary</b> Mines Context and the stance to review and edit<br>your order before it's final.           Total before tax:         \$5.97           Total before tax:         \$5.52           Order total:         \$6.49           Supporting: Alamo Elementary SIVED FUND<br>How are shipping costs calculated? |  |  |
| Sa                                | e gift options and co                                                                                     | ntinue                                                                                                    |                                                                                                    |                                                                                                    |                                                                                                    |  |  |
| 3 Paym                            | ent method                                                                                                |                                                                                                    |                                                                                                    |                                                                                                    |                                                                                                    |  |  |
| 4 Items                           | and shipping                                                                                              |                                                                                                    |                                                                                                    |                                                                                                    |                                                                                                    |  |  |

6. Please double check the address and message. Proceed as normal to complete the purchase.

A few more things to keep in mind:

- Sometimes Amazon is not the best price for items. If something seems overpriced or off in any way, err on the side of caution and do not purchase. Contact the teacher or myself for help.
- You can purchase items from another vendor and indicate that on the wishlist (select "Buying this gift elsewhere") so the teacher knows it has been purchased.
- If you have any questions please reach out and I will do my best to help. You can email me at <u>snshansen@gmail.com</u>

Thank you, Sabrina Hansen, Ed Fund Amazon Wishlist Coordinator